# **Online Professional Leave Procedure**

Professional Leave forms for all employees are now online using the Informed K-12 system. <u>Printed forms are no longer available</u>. The Online Professional Leave Form can be found on the District's Intranet site or by following this link:

#### https://tinyurl.com/prof-leave-form

#### **IMPORTANT FACTS FOR THIS PROFESSIONAL LEAVE:**

- 1. The online professional leave form includes pre-trip approval and post-trip approval processes within a single form. After Pre-Trip approval process, the form will be routed back to the requesting employee via email to hold until the event is completed.
- 2. Requests for Caseload Workdays are completed on a separate form found on the Intranet Site.
- 3. Approvers and reviewers can send this form back to the requesting employee for more information. Employees will be notified if a form requires additional actions.
- 4. If there are no reimbursable expenses, the form will be completed after the Pre-Trip actions by the Administrative Assistant.
- 5. Contact your building/department administrative assistant with questions regarding the online form.

<u>Please keep all emails from Informed K-12 regarding your professional leave form</u>. You must access the form after your professional leave to complete the reimbursement process.

Email <u>edtech@molineschools.org</u> if you cannot find the form for Post-Trip Actions.

### **Pre-Trip Professional Leave Actions**

1. Click the link on the Intranet site or <u>https://tinyurl.com/prof-leave-form</u> to launch the form. The form will prompt you for your name and email address.

| NCV40 - Professional Leave                                                    |                                                                                                    | Employee Professional                                                                                                    | Leave Form                                                                                                    | ,                                                                                                    | Administrativ<br>Ioline-Coal Val                                                                                                    | Offices<br>ey School                                                                                |
|-------------------------------------------------------------------------------|----------------------------------------------------------------------------------------------------|----------------------------------------------------------------------------------------------------|----------------------------------------------------------------------------------------------------|----------------------------------------------------------------------------------------------------|----------------------------------------------------------------------------------------------------|----------------------------------------------------------------------------------------------------|
|                                                                               | search/bl/d                                                                                                    | Pre-Trip /                                                                                                    | Actions: Part A -                                                                                                    | G                                                                                                    |                                                                                                    |                                                                                                    |
|                                                                               | PART A: Pre-Trip Employee &                                                                                                    | Event Information                                                                                                    |                                                                                                    | ,                                                                                                    |                                                                                                    |                                                                                                    |
|                                                                               | First Name:                                                                                                    | Last Name:                                                                                                    |                                                                                                    | Em                                                                                                    | ployee ID:                                                                                                    |                                                                                                    |
| OUR FULL NAME / SU NOMBRE COMPLETO                                            | Position: Sc                                                                                                    | ool:                                                                                                    | # Full Days                                                                                                    | Attending:                                                                                                    | Partial Days Att                                                                                                    | ending:                                                                                             |
|                                                                               |                                                                                                    |                                                                                                    | Specific Ev                                                                                                    | ent/Description:                                                                                                    |                                                                                                    | -                                                                                                   |
|                                                                               | Dates of Leave: to                                                                                                    |                                                                                                    |                                                                                                    |                                                                                                    |                                                                                                    |                                                                                                    |
| Orain Daid                                                                    | *As per District policy, is this large per                                                                                                    | unt within 2 weaks of an                                                                                                    | ent attendance?                                                                                                    |                                                                                                    |                                                                                                    |                                                                                                    |
| Craig Reid                                                                    | The per District policy, is unsiteave req                                                                                                    | the second a weeks of ev                                                                                                    | con unconcellable?                                                                                                    |                                                                                                    |                                                                                                    |                                                                                                    |
|                                                                               | It No, Please explain:<br>**Agenda/schedule/Registration Attac                                                                                                    | ment is Required.                                                                                                    |                                                                                                    |                                                                                                    |                                                                                                    |                                                                                                    |
|                                                                               | Description of Attachment                                                                                                    | -                                                                                                    |                                                                                                    |                                                                                                    |                                                                                                    |                                                                                                    |
|                                                                               | Event City:                                                                                                    | State:                                                                                                    |                                                                                                    | County:                                                                                                    |                                                                                                    |                                                                                                    |
| YOUR EMAIL / SU CORREO ELECTRÓNICO                                            | Substitute Rewined:                                                                                                    | Number of Days Req                                                                                                    | uiring a Sub:                                                                                                    |                                                                                                    |                                                                                                    |                                                                                                    |
|                                                                               | Substitute recipited.                                                                                                    | Number of Periods R                                                                                                    | equiring a Sub (Seco                                                                                                    | ndary Only):                                                                                                    |                                                                                                    |                                                                                                    |
|                                                                               | PART B: Pré-Trip Estimated E                                                                                                    | vnenses                                                                                                    |                                                                                                    |                                                                                                    |                                                                                                    |                                                                                                    |
|                                                                               |                                                                                                    | able A: Meals Per Diem R                                                                                                    | ntes (Full Day of Meal                                                                                                    | s and Individual)                                                                                                    |                                                                                                    |                                                                                                    |
|                                                                               | Primary Destination                                                                                                    | able A: Meals Per Diem R                                                                                                    | nes (Full Day of Meal<br>Fall Day Meals                                                                                                    | s and Individualy<br>Breakfast Only                                                                                                    | Lanch Only                                                                                                    | Dinne                                                                                               |
| nter to receive confirmation of submission.                                   | Erimary Destination<br>Chicago<br>Rolinsbrock/ Composite / Lemont                                                                                                    | able A: Mouls Per Diem R County Cook / Lake Will                                                                                                    | ntex (Full Day of Meal<br>Full Day Meals<br>\$87<br>\$60                                                                                                    | s and Individualy Breakfast Only S23 S18                                                                                                    | S26                                                                                                    | Dinn                                                                                                |
| Inter to receive confirmation of submission.                                  | Primary Destination<br>Chicago<br>Bolingbrook / Romeoville / Lemont<br>Enter J. Inst. OK. How (Sciences Mich.)                                                                                                    | able A: Meals Per Diem R County Cook / Lake Will St. Chair                                                                                                    | nes (Full Day of Meal<br>Full Day Meals<br>\$87<br>\$69                                                                                                    | s and Individualy Breakfast Only S23 S18 S22                                                                                                    | Lanch Only<br>\$26<br>\$20<br>\$20                                                                                                    | Dinn                                                                                                |
| inter to receive confirmation of submission.                                  | Primars Destination<br>Choogo<br>Bolingbrook / Romowille / Lemost<br>East ST. Louis / O'Fallon / Fairnow Height                                                                                                    | County<br>Cook / Lake<br>Will<br>St. Clair                                                                                                    | nes (Full Day of Meal<br><u>Full Day Meals</u><br>\$87<br>\$69<br>\$81<br>\$75                                                                                                    | s and Individual)           Breakfast Only           \$23           \$18           \$22           \$23                                                                                                    | Lunch Only<br>526<br>520<br>523<br>523                                                                                                    | Dinn                                                                                                |
| Enter to receive confirmation of submission.                                  | Primary Bestituation<br>Chicago<br>Bolingbrock / Romcoville / Lemmat<br>East S7, Louis / O'Tallion / Tarinives Height<br>Oak Brook Termee<br>Out of State                                                                                                    | able A: Moult Per Diem R<br>Countx<br>Crock / Lake<br>Will<br>St. Clair<br>DuPage<br>Out of Stop-                                                                                                    | nes (Full Day of Meal<br>Enll Dax Meals<br>\$87<br>\$69<br>\$81<br>\$75<br>\$87                                                                                                    | s and Individual)                                                                                                    | Lunch Only<br>\$26<br>\$20<br>\$23<br>\$22<br>\$22<br>\$25                                                                                                    | Dinn<br>5<br>5<br>5<br>5<br>5                                                                       |
| Enter to receive confirmation of submission.                                  | Primarez Dostination<br>Chicago<br>Bolinghrock / Romovelle / Lemmi<br>East ST, Lastor / Orlikan / Farinese Height<br>Oak Brook Tornace<br>Out of State<br>Sanduel Rose                                                                                                    | able A: Meaks Per Diem R<br>Countx<br>Crock / Lake<br>Will<br>St. Clair<br>DuPage<br>Out of State<br>R. Counties Not Listed                                                                                                    | nes (Full Day of Meals<br>Enll Day Meals<br>\$87<br>\$69<br>\$81<br>\$75<br>\$87<br>\$87<br>\$63                                                                                                    | x and Individual)  Breakfast Only  \$23  \$18  \$22  \$20  \$20  \$23  \$16  \$                                                                                                    | Lunch Only<br>S26<br>S20<br>S23<br>S22<br>S22<br>S26<br>S19                                                                                                    | Dinm.<br>5<br>5<br>5<br>5<br>5<br>5<br>5<br>5                                                       |
| Enter to receive confirmation of submission.<br>Go to form / Ir al formulario | Edmars. Bestination<br>Choops<br>Bollinghood, Hennorocki / Lemon<br>East ST. Lonis / O'Tallon / Fairsise Height<br>Oad Breek Temes<br>Oad of State<br>Standard Rate<br># Of Mice (Cale, Rate of Top Tabul)                                                                                                    | htte A: Meals Per Diem R<br>County<br>Cook / Lake<br>Will<br>St. Chir<br>DuPage<br>Out of State<br>IL. Counties Not Listed                                                                                                    | nes (Full Day of Meals<br>Enll Day Meals<br>\$87<br>\$69<br>\$81<br>\$75<br>\$87<br>\$87<br>\$63<br>¥ Europ Verse Parts                                                                                                    | x and Individual) Breakfast Only S23 S18 S22 S20 S20 S23 S16                                                                                                    | Lanch Only<br>\$26<br>\$20<br>\$23<br>\$22<br>\$22<br>\$26<br>\$19<br>\$                                                                                                    | Dina<br>5<br>5<br>5<br>5<br>5<br>5<br>5<br>5                                                        |
| Enter to receive confirmation of submission.<br>Go to form / Ir al formulario | Primari Devisation<br>Charge<br>Bolinghrook: Romovith / Lemont<br>Ears 57. Lawis / O'Hano: Francis Heigh<br>Out Break Temce<br>Out of the<br>Standard Rate<br># O (Miss (Are Road Top Tana))<br>"Milleog shealt & cohead pra service &                                                                                                    | htte A: Meals Per Diem R<br>County<br>Cook / Lake<br>Will<br>St. Chir<br>DuPage<br>Out of State<br>IL. Counties Not Listed<br>me school ONLY.                                                                                                    | nes (Pull Day of Meal<br>Enll Day Meals<br>587<br>569<br>581<br>575<br>587<br>563<br>X Fiscal Year Rate                                                                                                    | x and Individual<br>Breakfast Only<br>\$23<br>\$18<br>\$22<br>\$20<br>\$23<br>\$23<br>\$23<br>\$16                                                                                                    | Lunch Only<br>\$26<br>\$20<br>\$23<br>\$22<br>\$26<br>\$19<br>\$                                                                                                    | Dinne<br>S<br>S<br>S<br>S<br>S<br>S<br>S                                                            |
| Enter to receive confirmation of submission.<br>Go to form / Ir al formulario | Extense: Descitation<br>Chicogo<br>Bolinghovi, Francescult / Lemon<br>East ST. Louis (2073 data / Francesc Haigh<br>Oad Brock Tames<br>Oad of State<br>8 of Miles (Care Road of State<br>9 of Miles (Care Road of State<br>2014) "Milliong shaded be colonicated prior a speed &<br>OMET Transportation Expression.                                                                                                    | helde A: Meals Per Diou R<br>County<br>Crook / Lake<br>Will<br>St. Chir<br>DuPage<br>Out of State<br>II. Counties Not Listed<br>are school ONLY.                                                                                                    | tion (Pail Day of Meal<br>Sall Dax Meals<br>Sal<br>Sal<br>Sal<br>Sal<br>Sal<br>Sal<br>Sal<br>Sal<br>Sal<br>Sal                                                                                                    | x and Individual)                                                                                                    | Lunch Only<br>\$26<br>\$20<br>\$23<br>\$22<br>\$26<br>\$19<br>\$<br>\$                                                                                                    | Dinne<br>5<br>5<br>5<br>5<br>5<br>5<br>5                                                            |
| Enter to receive confirmation of submission.<br>Go to form / Ir al formulario | Primari Benitation<br>Citorge<br>Bolinghroi, Homowski / Lemon<br>East ST. Lemi / O'T. diko / Farices Height<br>Oak Brock Temic<br>Oak Brock Temic<br>Oak Brock Temic<br>Standard Rati<br># Of Micro (Line Brock Tege Tege Tege<br>Officer (Line Brock Tege Tege Tege<br>Officer Transportation Exposure)<br>Ledging Exposes.                                                                                                    | whe A: Meeb Per Dieue R<br>County<br>Conk, Lake<br>Will<br>St. Clair<br>DuPage<br>Out of State<br>II. Counties Not Linted<br>me school ONLY.                                                                                                    | nto (Pall Day of Meal<br>Statil Dax Meals<br>Statil<br>Statil<br>Stati                                                                                                    | x and Individual)                                                                                                    | Lansch Only           \$26           \$20           \$23           \$22           \$26           \$19           \$                                                                                                    | Dinne<br>5<br>5<br>5<br>5<br>5<br>5<br>5                                                            |
| Enter to receive confirmation of submission.<br>Go to form / Ir al formulario | Extense. Descitation           Charge         Beinghood: Researchit / Lemon           Beinghood: Researchit / Lemon         Beinghood: Researchit / Lemon           East ST. Loads: Dority of Mathe         One of Mathe           Out of Mathe         Smalled Res           # of Mathes (Star, Resond France         Smalled Res           # Other Transportation Response         Other Transportation Response           Lodging Expresses.         Method Xet                                                                                                    | whe et. Meab Per Diem R<br>Context Context Context<br>Context Context Context<br>Well<br>St. Chair<br>DuPage<br>Out of State<br>II. Counties Not Listed<br>me school ONLY.                                                                                                    | nter (Patl Day of Meak Star) Star) S                                                                                                    | and Individual)                                                                                                    | Lansch Only<br>S26<br>S20<br>S23<br>S22<br>S26<br>S19<br>S<br>S                                                                                                    | Dinner<br>S<br>S<br>S<br>S<br>S<br>S                                                                |
| Enter to receive confirmation of submission.<br>Go to form / Ir al formulario | Extman. Destination           Change         Belingfords, Warnerschild, Uzmann           Entry ST, Lunis, O'Tallon, Flarinsen Height         Oat Breist, France           Oat Breist, France         Oat Breist, France           Ott Breist, France         Oat Breist, France           Ott Breist, France         Oat Breist, France           Øtt Breist, France         Oat Breist, France           Øtt Breist, France         Oat Breist, France           Øtt Breist, Breist, Br                                                                                                    | adde et. Mends Fee Dione R<br>Constri,<br>Const, Lake<br>Will<br>St. Chair<br>DuPage<br>Out of State<br>II. Counties Not Lined<br>II. Counties Not Lined<br>II. Counties Not Lined<br>Const Construction<br>Const Construction<br>Construction<br>Constructi | nos (Pall Day of Meal<br>Stall Dax Meals<br>Str<br>Stall<br>Str<br>Stall<br>Stall<br>St | a and Individual)                                                                                                    | Lanck Only           \$26           \$20           \$23           \$22           \$25           \$19                                                                                                    | Dimm           5           5           5           5           5           5           5            |
| Enter to receive confirmation of submission.<br>Go to form / Ir al formulario | Ediman. Businstition           Change         Bendingstreek. Homore-Birl / Lemma           Beinghook." Homore-Birl / Lemma         Beinghook." Homore-Birl / Lemma           Out of State         Out of State           Out of State         State of State           For Million (Cole, Round, Trip Trainal)         Willion (Cole, Round, Trip Trainal)           * of Million (Cole, Round, Trip Trainal)         State of State           Other Transportations Expressen         Longing Expressen           Longing Expressen         Morek Cole           # of Fluid Day Models.         # of Brook State of your prior day and yout                                                                                                    | and et Month Per Dione R<br>Const. (Lake<br>Const. (Lake<br>Will<br>St. Chair<br>DuPage<br>Oat of State<br>R. Counters Not Lanted<br>R. Counters Not Lanted<br>me school OX12.                                                                                                    | ates (Pail Day of Mea)           Full Dax Meals           \$\$1         \$\$1           \$\$57         \$\$69           \$\$58         \$\$57           \$\$57         \$\$63           \$\$58         \$\$63           \$\$59         \$\$63           \$\$50         \$\$63           \$\$50         \$\$63           \$\$50         \$\$87           \$\$50         \$\$63           \$\$65         \$\$           \$\$         \$\$           \$\$         \$\$           \$\$         \$\$           \$\$         \$\$           \$\$         \$\$           \$\$         \$\$           \$\$         \$\$           \$\$         \$\$           \$\$         \$\$           \$\$         \$\$           \$\$         \$\$           \$\$         \$\$           \$\$         \$\$           \$\$         \$\$           \$\$         \$\$           \$\$         \$\$           \$\$         \$\$           \$\$         \$\$           \$\$         \$\$           \$\$         \$\$           \$\$         \$\$      \$\$         \$\$ </td <td>a and Individual)</td> <td>Lanch Only           \$26           \$20           \$23           \$22           \$26           \$19             \$</td> <td>Dins:<br/>5<br/>5<br/>5<br/>5<br/>5</td>                                                                                                    | a and Individual)                                                                                                    | Lanch Only           \$26           \$20           \$23           \$22           \$26           \$19             \$                                                                                                    | Dins:<br>5<br>5<br>5<br>5<br>5                                                                      |
| inter to receive confirmation of submission.<br>Go to form / Ir al formulario | Extman. Doctination           Choops         Delinghood, Honoracold J. Lamont           Delinghood, Honoracold J. Lamont         East 57. Lamon (*) 27. Sills           Data Tanak         Sanahad Hane           0 dM Sciels, Tanak         Sanahad Hane           # of MM Sciels, Tanak         Delinghood, Hane           # of MM Sciels, Tanak         Delinghood, Hane           Lodging Expresses.         Lodging Expresses.           # of Family Moths         # of Brook family (*) and ship.           # of Chandro (*) and and ship.         # of Good Ange.                                                                                                    | ade 4. Mash Per Dion R<br>Cond, Lake<br>Cond, Lake<br>Will<br>St. Chir<br>DuPage<br>Out of State<br>R. Counter Not Linted<br>R. Counter Not Linted<br>R. Counter Not Linted<br>R. Counter Not Linted<br>Reserved WIX                                                                                                    | atos (Paill Day, Medi<br>Status)<br>Status)                                                                                                    | a and Individual)                                                                                                    | Lanch Only           \$25           \$20           \$22           \$25           \$25           \$19           \$                                                                                                    | Dina<br>:<br>:<br>:<br>:<br>:<br>:<br>:<br>:<br>:<br>:<br>:<br>:<br>:<br>:<br>:<br>:<br>:<br>:<br>: |
| inter to receive confirmation of submission.<br>Go to form / Ir al formulario | Edman. Businstites           Change         Businghood, 'Resource list,' Lemma           Businghood, 'Resource list,' Lemma         Businghood, 'Resource list,' Lemma           Obtainghood, 'Resource list,' Lemma         Obtainghood, 'Resource list,' Lemma           9 of Miles (Volt, Brand, Tay,' Trainghood, Para, 2014)         Obtaing Trainghood, Para, 2014, Obtainghood, Para, 2014, Obtainghood, Para, 20 | Ande J. March Per Disen & Canada S. Control (1998) Control (1998)                                                                                                    | anse (Pail Days of Meas)           Fail Dax Meals           Sale         Sale           Sale         Sale                                                                                                    | e and Individual)  Recaldat Only  State State St | Lanch Only           \$25           \$20           \$22           \$25           \$19           \$                                                                                                    | Dins. :                                                                                             |
| inter to receive confirmation of submission.<br>Go to form / Ir al formulario | Extman. Doublastion           Cicogo         Disinghovi. Howevelle / Leman           Disinghovi. Howevelle / Leman         East ST. Lemin (1973 data). Facewase Height<br>Out all Statu           Cold Browk Tames         Samihal Statu           # of Mink (Vice Resonal Height Conduction) are appelle A<br>Other Transportation Resonance.         District Transportation Resonance.           Ledging Expresses.         Morek Developed and Proceedings.         Norde Developed and<br># of Height Status.           # of Height Status.         # of Gamese (2) or split days).         # of Channese (2) or split days.           # of Channese (2) or split days.         Morek Total.         Morek Total.                                                                                                    | And A. Mark Per Dise R.<br>Condy I. Also<br>Condy I. Also<br>Well<br>S. Chir<br>DuPage<br>Out of State<br>II. Countres Not Lined<br>II. Countres Not Lined<br>we school OKLY.                                                                                                    | ana (Pail Bay of Meals<br>State (Pail Bay Meals<br>Seg<br>Seg<br>Seg<br>Seg<br>Rates Per County<br>@ Rat<br>@ Rat<br>@ Rat                                                                                                    | e and Entricients<br>Recaldant Only<br>S23<br>S18<br>S22<br>S20<br>S23<br>S16<br>S16<br>S16<br>S16<br>S16<br>S16<br>S16<br>S16                                                                                                    | Lanch Only           \$25           \$20           \$23           \$22           \$25           \$19           \$                                                                                                    | Dins. :                                                                                             |
| Enter to receive confirmation of submission.<br>Go to form / Ir al formulario | Edman. Businstites           Chicogo           Bringhole, "Removes II-/ Leman           East 7L, and a Torry Schwart Parases           Out of State           Out of State           With Mark Chick, Primar English           Other Transportation           Chiery Targe Transportation           Other Transportation           Ford Dalby Moth.           # of Holds of Mark (State State)           # of Holds of Mark (State)           # of Holds of Mark (State)           # of Mark (State)           # of Mark (State)           # of Mark (St                                                                                                    | And A. Mees Per Dise R.<br>Const. Lake Vall Vall S. Chir DaPage Out of State II. Counters Not Lined se school OXX.                                                                                                    | ens (PHI Dip of Media<br>Status)<br>Status<br>Status                                                                                                    | e and Editional<br>Recalded Code<br>523 538 522 539 550 550 550 550 550 550 550 550 550 55                                                                                                    | Lanch Onli:         S25           S23         S22           S22         S26           S19         S                                                                                                    | Dinn<br>:<br>:<br>:<br>:<br>:<br>:<br>:<br>:<br>:<br>:<br>:<br>:<br>:                               |
| Enter to receive confirmation of submission.<br>Go to form / Ir al formulario | Extman. Distribution           Chicogo         Bolinghovi, Homosciki / Leman           Distrightovi, Homosciki / Leman         East ST. Lanis / O'T dista / Farrison Haight<br>Ook Break Tames           Ook Break Tames         Gall Break Tames           Total Mines (Line Room Department)         For Mines (Line Room Department)           # of Mines (Line Room Department)         For Mines (Line Room Department)           # of Mines (Line Room Department)         For Mines (Line Room Department)           # of Fail Day Mash.         # of Gall Day Mash.           # of Chaoses (If or so fid day).         # of Chaoses (If or so fid day).           # of Chaoses (If or so fid day).         Mach Tameschaoses           # of Chaoses (If or so fid day).         Mach Tameschaoses           # of Chaoses (If or so fid day).         Mach Tameschaoses                                                                                                    | and et al. Mark Per Dise R<br>Summer<br>Cond / Lake<br>Nell<br>Sc Chir<br>DuPage<br>Out of State<br>R. Counter Not Land<br>R. Counter Not Land<br>R. Coun                                                                                                    | ans Orbit Dig of Media<br>String<br>String                                                                                                    | e and Editional                                                                                                    | Lanck Onli           S35           S20           S23           S24           S25           S19           \$           \$           \$           \$           \$           \$           \$           \$           \$           \$           \$           \$           \$           \$           \$           \$           \$           \$           \$           \$           \$           \$ | Dinn           5           5           5           5           5           5           5            |

- 2. Click "Go To Form" to start the form.
  - a. Fields in red are required.
  - b. Attachments are required for Pre-Trip and Post-Trip actions. You can submit multiple attachments using the same field.
- 3. Complete all parts of the Pre-Trip Form and click "Sign Here".
- 4. Click "Complete Form"

| ranure to provide actual expense     | s when due will result in automatic payroli dedi    | uction of the advance amount.                            |  |
|--------------------------------------|-----------------------------------------------------|----------------------------------------------------------|--|
| PART D: Pre-Trip Applica             | nt Signature for Request                            |                                                          |  |
| I understand that my leave is not ap | proved until signatures are obtained from my direct | ctor supervisor and/or a central office administrator. I |  |
| further understand and agree that al | I District guidelines must be followed.             |                                                          |  |
| Signature: Craig Reid                | L Date: 1/7/20                                      | 025                                                      |  |
| J<br>DADT F: Pro-Trin Building       | Dent Administrator Annroval                         |                                                          |  |
| FARTE, ITC-ITIP Dunding              | Popt. Administrator Approvar                        |                                                          |  |
| Subject Chair K-8 Only/ Building     | <u>Administrator</u>                                |                                                          |  |
| Anticipated Source of Funds:         | /                                                   |                                                          |  |
|                                      |                                                     |                                                          |  |
| Recommendation:                      | / Other (Exp                                        | lanation): /                                             |  |
|                                      |                                                     |                                                          |  |
| Chair/Principal:                     | /                                                   | Date: /                                                  |  |
| MHS Administration Only              |                                                     |                                                          |  |
| anns Auministrution Only             |                                                     |                                                          |  |
| Anticipated Source of Funds:         | Continue                                            |                                                          |  |
| Recommendation:                      |                                                     |                                                          |  |
|                                      |                                                     |                                                          |  |
| MHS Assistant Principal Signature    |                                                     | Date:                                                    |  |

5. After clicking "**Continue**", you must choose your respective employee group, which determines how the form is routed to the correct approvers. If you do not see your employee group in the list, click "Not Listed" to route the form to your building administrator.

\*\*\*After step 5 is completed, the Pre-Trip approval routing process takes place. The form will be routed back to you via email upon final approval for the Pre-Trip. **Please keep this email**. **Reimbursement only**: you will access this email message after your trip to complete the Post-Trip actions.

## Post-Trip Professional Leave Instructions - **<u>Reimbursement</u>** <u>**Only**</u>

 After the Pre-Trip actions have been completed and approved, the requesting employee will receive an email from Informed K-12 with a subject starting with "<u>Action Required</u>". It will look similar to the example below. This is the message that will allow you to complete the Post-Trip Actions.

| 13 message                                | es                                                                                                    |                                                                                                    |                                          |
|-------------------------------------------|----------------------------------------------------------------------------------------------------|----------------------------------------------------------------------------------------------------|------------------------------------------|
| Craig Reid<br>Reply-To: cr<br>To: creid@n | via Informed K12 <forms<br>reid@molineschools.org<br/>nolineschools.org</forms<br>                                                                                                    | @informedk12.com>                                                                                       | Wed, Jan 8, 2025 at 3:30 P               |
|                                           | 🔗 Informed I                                                                                                    | KI2 formerly Chalk                                                                                      | FORM WAITING                             |
|                                           | Hi Craig,                                                                                                    |                                                                                                    |                                          |
|                                           | You have received approval or review                                                                                                    | a Professional Leave request from Re                                                                    | eid - Craig requiring your               |
|                                           | You can check th at any time:                                                                                                    | e status of your form by clicking on                                                                    | n the button or link below               |
|                                           |                                                                                                    | View Your Form                                                                                          |                                          |
|                                           | If you're unable to<br>browser: <u>https://ap</u><br><u>61429098&amp;token=</u>                                                                                                    | access the link above, please copy ar<br>p.informedk12.com/docs/99?form_rec<br>SKEzqUduVyiCRGnfN3TPqoL6 | nd paste this URL into your<br>quest_id= |
|                                           | Do not share this                                                                                                    | email                                                                                                   |                                          |
|                                           | l his is your persor<br>email.                                                                                                    | hai, private link to the form. Please do                                                                | not forward or share this                |
|                                           |                                                                                                    | <u>Title</u><br>MCV40 - Professional Leave                                                              |                                          |
|                                           |                                                                                                    | <u>For</u><br>Reid - Craig<br><b>Sent</b>                                                               |                                          |
|                                           | in the second second se | 01/08/2025 3:30pm CST                                                                                   |                                          |
|                                           | Thanks,<br>The Informed K12                                                                                                    | Team                                                                                                    |                                          |

- 2. Click "View Your Form.
  - a. If you cannot find the email message for this step, please email <u>edtech@molineschools.org</u> to submit a ticket. A reminder message will follow.
- 3. Complete the Post-Trip fields.
- 4. Attach the required documents. **Multiple documents** can be attached from the same field (i.e. lodging receipt and tolls).

| Juno Quote with Mount.pdf       | ×    |
|---------------------------------|------|
| IL_NDPA_V1a_ExhibitE_Signed.pdf | ×    |
| Choose file(s)                  |      |
|                                 | Done |

5. Click "Complete Form" when all the required fields have been completed.

\*\*\*Upon completion, the form will go through the Post-Trip approval process. <u>PLEASE NOTE</u> that approvers can return this form to the requesting employee for further information or missing fields. You will be notified via email (from Informed K-12) that more action must be taken.

Upon final completion of the Post-Trip actions, the requesting employee will receive confirmation that the form is completed. The District's Accounts Payable office will receive notification to process the reimbursement.